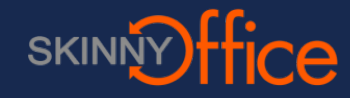

## **Quarantine Message**

This notification lets you know that you have received a potential spam message. The message will indicate the email sender as well as the subject. From here you can take action on the email. See marker 1.

Clicking the link indicated by marker 2 will tke you to the web mail security management page. There you will be able to manage email whitelist and blacklist.

|                                                                                                    | ← Reply                                                                                             | ≪ Reply all                                                                                                  | $\rightarrow$ Forward                                                                                                    | Archive                                                                                                    | ᆒ Delete                                                | P Set flag                                            |                       |  |
|----------------------------------------------------------------------------------------------------|----------------------------------------------------------------------------------------------------|----------------------------------------------------------------------------------------------------|----------------------------------------------------------------------------------------------------|----------------------------------------------------------------------------------------------------|---------------------------------------------------------|-------------------------------------------------------|-----------------------|--|
| 8/29/2016 3:35                                                                                                    | PM                                                                                                  |                                                                                                    |                                                                                                    |                                                                                                    |                                                         |                                                       |                       |  |
| Spam Quarantine Summ<br>To:                                                                                                    | nary - (1)                                                                                          |                                                                                                    |                                                                                                    |                                                                                                    |                                                         |                                                       |                       |  |
|                                                                                                    |                                                                                                    |                                                                                                    |                                                                                                    |                                                                                                    |                                                         |                                                       |                       |  |
| SKINNY                                                                                                    | ffic                                                                                                | e                                                                                                    | Mail Secı                                                                                                    | urity                                                                                                    | Spam Q                                                  | uarantine Su                                          | mmary                 |  |
| Total inbound quarantine                                                                                                    | ed emails fo                                                                                        | r                                                                                                    | : 1 messag                                                                                                    | je                                                                                                    |                                                         |                                                       |                       |  |
| The emails listed below are ones that have been placed in your quarantine digest since the last quarantine summary was sent.                                                                                                    |                                                                                                    |                                                                                                    |                                                                                                    |                                                                                                    |                                                         |                                                       |                       |  |
|                                                                                                    |                                                                                                    |                                                                                                    | in your quarantino                                                                                                    | uigest since the                                                                                                    | ast quarantine s                                        | summary was sent.                                     |                       |  |
| Email Quarantinod Sinco                                                                                                    | Last Notifica                                                                                       | Me                                                                                                    | essages older that                                                                                                    | n 7 days will be re                                                                                                    | ast quarantine s<br>moved                               | summary was sent.                                     |                       |  |
| Email Quarantined Since                                                                                                    | Last Notifica                                                                                       | Ma<br>tion (No previous<br>Subiec                                                                            | essages older that<br>notification): 1 me                                                                                                    | n 7 days will be re<br>essage                                                                                                    | ast quarantine s<br>emoved<br>Actions                   | summary was sent.                                     |                       |  |
| Email Quarantined Since<br>From                                                                                                    | : Last Notifica                                                                                     | Ma<br>tion (No previous<br>Subjec                                                                            | essages older than<br>notification): 1 me<br>t<br>email                                                                                                    | n 7 days will be re<br>essage                                                                                                    | ast quarantine s<br>emoved<br>Actions<br><u>Deliver</u> | summary was sent.<br><u>Whitelist</u>   <u>Delete</u> | View                  |  |
| Email Quarantined Since<br>From<br>ce.net                                                                                                    | East Notifica                                                                                       | Ma<br>tion (No previous<br>Subjec                                                                            | essages older that<br>notification): 1 me<br>t<br>email                                                                                                    | n 7 days will be ressage                                                                                                    | Actions<br>Deliver                                      | Whitelist Delete                                      | <u>View</u><br>Emails |  |
| Email Quarantined Since<br>From<br>ce.net<br>Click on the Deliver link to<br>Click on the Whitelist link<br>Click on the Delete link to in<br>Click on the View link to di                                                         | b have that m<br>to have that m<br>to have that<br>remove that<br>isplay that m                     | tion (No previous<br>Subjec<br>essage delivered<br>message delivere<br>message from you<br>essage in a new N | to your primary ini<br>d to your primary ini<br>d to your primary ini<br>d to gour primary ini<br>d to your primary ini<br>d to your primary ini | box.<br>rowser window.                                                                                                    | Actions<br>Deliver<br>DELETE                            | wmmary was sent.<br>Whitelist Delete                  | <u>View</u><br>EMAILS |  |
| Email Quarantined Since<br>From<br>ce.net<br>Click on the Deliver link to<br>Click on the Whitelist link<br>Click on the Whitelist link<br>Click on the Delete link to dis<br>Click on the View link to dis<br>Manage your allowed | • Last Notifica<br>• have that m<br>to have that<br>remove that<br>isplay that m<br>d / blocked lis | tion (No previous<br>Subjec<br>essage delivered<br>message delivere<br>message from you<br>essage in a new N | essages older than<br>notification): 1 me<br>t<br>email<br>to your primary in<br>d to your primary in<br>d to your primary in<br>ur quarantine.<br>Message Details bu                                                                                                    | togest since the finance of the first sage of the first sage of th | Actions<br>Deliver<br>DELETE<br>nder whitelisted.       | ummary was sent.<br>Whitelist Delete<br>ALL DISPLAYED | <u>View</u><br>EMAILS |  |

## Mail security management page

As mentioned in the previous step, here you can manage several aspects of quarantined messages. Generally, there is no configuration needed here unless you specifically need to add an email to the whiltelist or blocklist.

|                                                                            | l om           | Sign out English 🔻 |
|----------------------------------------------------------------------------|----------------|--------------------|
| QUARANTINE INBOX PREFERENCES                                               |                |                    |
| Quarantine Inbox                                                           |                |                    |
| Quarantine Inbox                                                           |                | Help               |
| -Select Filter- 🕶 contains 💌                                               | + Apply Filter |                    |
| Messages older than 7 days will be removed<br>Current Message Log Count: 0 |                |                    |
| Deliver Whitelist Delete                                                   |                |                    |
| Time Received From Subject                                                 |                | Actions            |
|                                                                            |                |                    |
|                                                                            |                |                    |
|                                                                            |                |                    |
| © 2016 Barracuda Networks, Inc.                                            | _              |                    |

## Whitelist/Blocklist

To edit the whitelist/blocklist, click Preferences then the whitelist/blocklist button. Add or remove entries as needed to the required list.